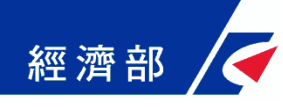

# 公司登記管理系統 電子送達操作簡易版 (機關版)

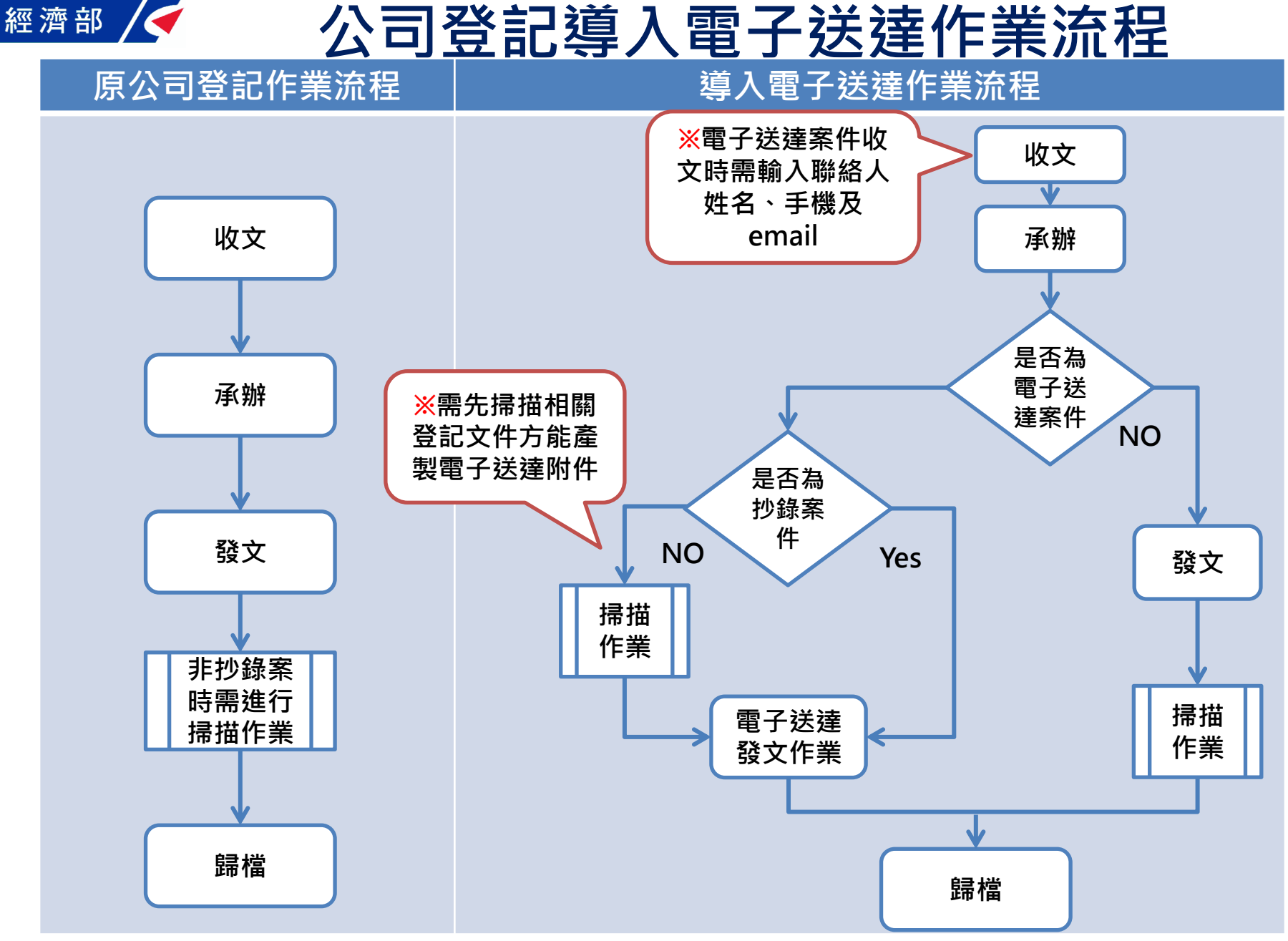

※號表示機關需配合事項

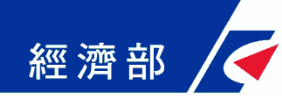

電子送達附件一覽表

| 案件類型                                                           | 函文 | 附件             | 收據 |
|----------------------------------------------------------------|----|----------------|----|
| 設立、變更                                                          | V  | 登記表            | V  |
| <ul><li>(1)停業、復業、延展開業、董事/監察人質權設定(解除)</li><li>(2)補正函文</li></ul> | V  |                |    |
| 分公司廢止                                                          | V  |                | V  |
| 影印、抄錄:最新登記表與章程                                                 | V  | 最新登記表、<br>最新章程 | V  |
| 證明書:公司證明書、分公司證明書                                               | V  | 證明書            | V  |

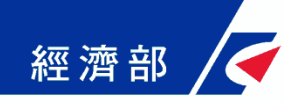

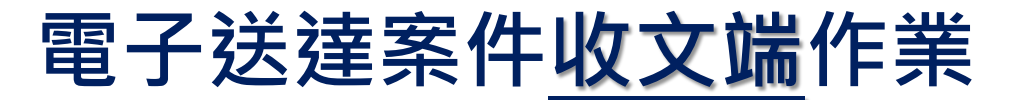

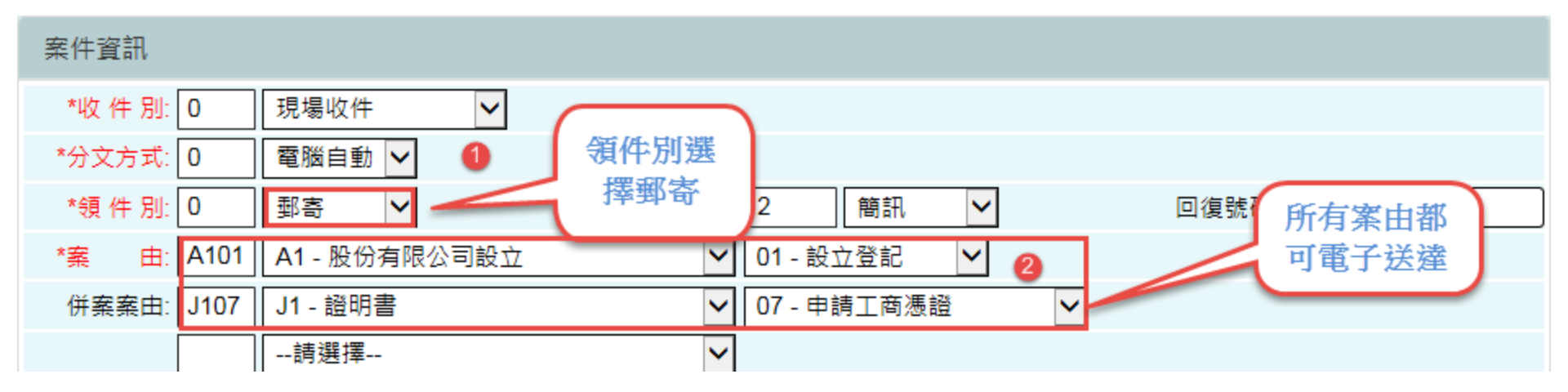

| 其他資訊      | . (        | 若有代理人      | 0         |              | *     |
|-----------|------------|------------|-----------|--------------|-------|
| 勾選開啟      | 請選打        | 會綁定第一      | ── 代理人:   | 代理人身分證字號     | . ×   |
| 電子送達      | <b>所</b> 在 | 組收件人       |           |              | 至少輸入一 |
| -ii       | 青選擇        | <b>∨</b> [ |           | ×            | 組收件人  |
| 是否電子送達: ☑ | *收件人姓名:    |            | *收件人手機號碼: | 2 一奴件人Email: |       |
| 順位二:      | 收件人姓名:     |            | 收件人手機號碼:  | 收件人Email:    |       |
| 順位三:      | 收件人姓名:     |            | 收件人手機號碼:  | 收件人Email:    |       |

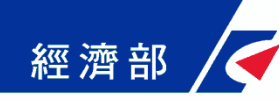

## 電子送達案件<u>承辦端</u>作業

【~ 經濟部 公司再浩測試

說明:

(一)一般案件
1.審核結果為:核
准、核准並續
辦、補正才可
使用電子送達
方式回覆

2.於儲存審查結果 後會請承辦人做 最後確認該案是 否符合使用電子 送達

(二)抄錄案件 如為「抄錄案」 則會提示目前 最新登記表及 最新章程文號 及日期。

| 案件承辦審核作業                     | 調卷調光碟 收文資料 公司基本檔 調卡 退回收文       |
|------------------------------|--------------------------------|
|                              | 製稿                             |
| 收文文號: 1085109870             | 處理狀況: 0C 審查                    |
| 申請公司: 網易多媒體科技有限公司            |                                |
| 審核結果: 001 001 - 核准           |                                |
| 預定結案日期: 1080710              | 應辦天數: 6                        |
| 處理時間:1080909 19:36:59 處理人員   | 網頁訊息 意電子送達 理由:                 |
|                              |                                |
| 儲存審                          | 請問是否使用電子送達?                    |
| 安件 滚曲 積 齊 溶 點 小司 溶 點 退 弗 溶 點 |                                |
|                              |                                |
| 收文資料摘要                       | 確定取消                           |
| 承 辦 人: 00047 系統管理者           | 收文口册. 1000/02 收文文號: 1085109870 |
| 收件別:0 現場收件                   | 領件別: 郵寄                        |
| 案由: I101 影印登記表               |                                |
| 前案文號:                        | 前案案由: 併案文號:                    |
| 併案申請案由: B310 公司印鑑變更          |                                |
| 分文方式: 0 電腦自動 郵電              | 寄掛號號碼/電子收文號:                   |

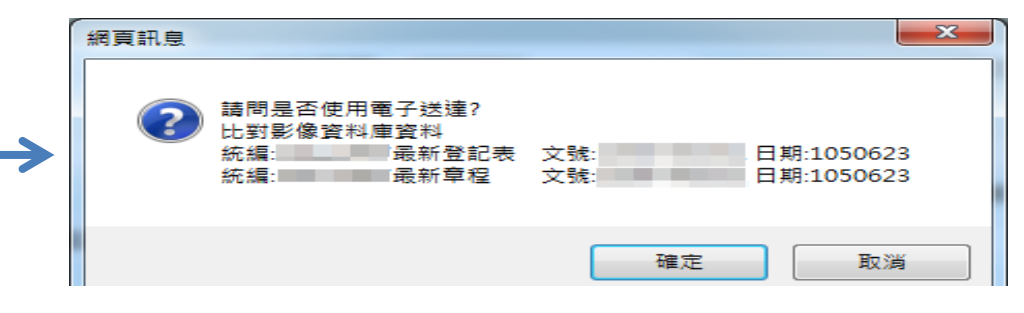

🙎 臺北市政府 ( 条統管理者)

回首百 子系统日報 法辦車百 登出

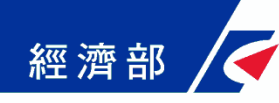

### 電子送達案件掃描端作業

#### 電子送達案件掃描作業

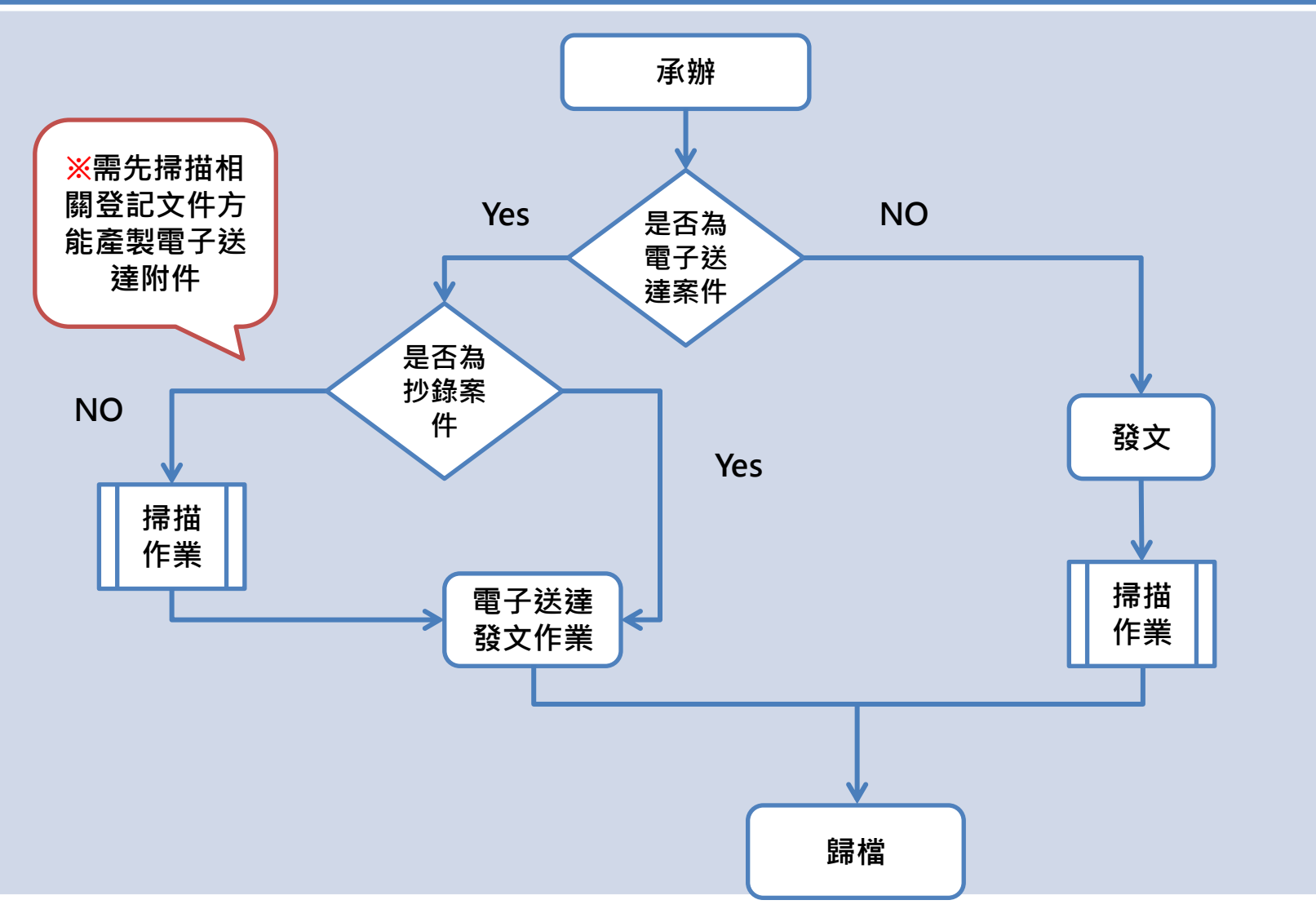

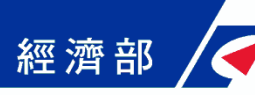

#### 電子送達案件發文端作業 「發文郵掛」作業進入電子送達頁面 於 郵掛作業-登錄 電子送達 1 ●單筆處理 已選筆數:0 於發文郵掛作業進 收文文號: ☑ 正本 🗌 副本 Ð 入電子送達頁面 收文文號 案件類別 函稿序號 受文類別 受文者序號 党乂者 受乂者地址 公司登記電子送達案件查詢 查詢條件 收文文號: 收文日期: 鋿號日期: 重填 查詢 筆數:14 於電子送達」頁面進行發送作業 多筆資料 1 □ 收文號 收文日期 銷號日期 收件人姓名1 收件人姓名2 收件人姓名3 一站式電子案號 承辦人同意電子送 Y 勾選要發送的案號 Υ Υ Υ < > 點選送出 2 上一頁 1 2 發送作業後,再將郵寄類別登錄為電子送達

電子送達

×

送出

0M

郵寄類別:

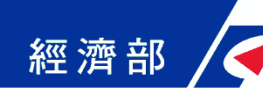

### 電子送達案件補寄作業

「逾期未領取」或「期限內反映未收到email及簡訊通知」使用)

於「郵掛補寄」作業進入電子送達案件查詢頁面

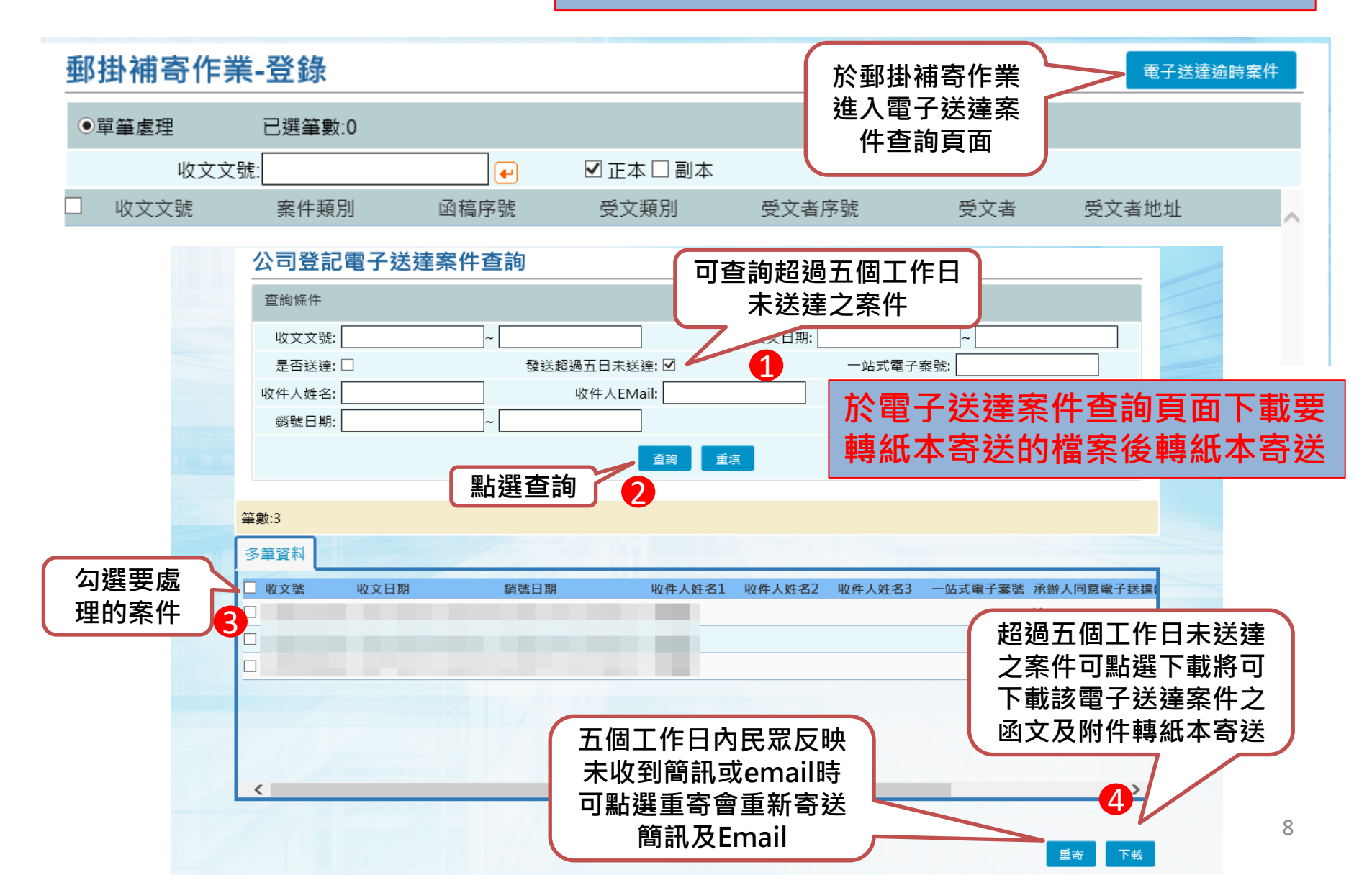